・ 図 メッシュ分割:

指定したメッシュ(枠目)間隔で画像を一度に切り出し、Tiffやxdmで保存します。 また、ベクタデータを利用してメッシュを指定することもできますので、「標準地域メッシュ」などの定型の メッシュ形式をShapeファイルで呼び出し、実行することもできます。

| STEAMER 4.1 RTP                                                                   |                              |                                                                                                    |
|-----------------------------------------------------------------------------------|------------------------------|----------------------------------------------------------------------------------------------------|
|                                                                                   |                              |                                                                                                    |
| 📀 🏍 🛓 🖻 🛍 🔹 🖪 🛛 🗮                                                                 | 🕗 國 📓 🔍 🖆 🖬 🛚 🖾 🗌            |                                                                                                    |
| 🛞 Tiler – [SRTM Japan Mosaic.xdm]                                                 |                              |                                                                                                    |
| 🗟 File View Window Help                                                           |                              | _ # ×                                                                                                    |
|                                                                                   |                              |                                                                                                    |
| Parameter Bar 🛛 🗘 🛪                                                               | »                            | >                                                                                                    |
| _ Input Image                                                                     |                              |                                                                                                    |
| Inpu File : SRTMJapanMosaic.xdm File Info                                         |                              |                                                                                                    |
| Produ Deed Mathed                                                                 |                              |                                                                                                    |
|                                                                                   |                              |                                                                                                    |
| Generate Regular Tile                                                             |                              |                                                                                                    |
| Make Grid With Number Of Tiles                                                    |                              |                                                                                                    |
| Num Tile X : 9 Num Tile Y : 9                                                     |                              |                                                                                                    |
|                                                                                   |                              | Contract Proverse F                                                                                             |
| Make Grid With Number Of Pixels Per Tile                                          |                              |                                                                                                    |
| Num Pixels X : 556 Num Pixels Y : 556                                             |                              | Here with a star                                                                                                |
|                                                                                   |                              |                                                                                                    |
| Overlap X : 0 Overlap Y : 0                                                       |                              |                                                                                                    |
| C Tile Index                                                                      |                              | A AND A AND A AND A AND A AND A AND A AND A AND A AND A AND A AND A AND A AND A AND A AND A AND A AND A AND A A |
|                                                                                   |                              |                                                                                                    |
| Tile         1         127.032         129.380         43.554787         45.82251 |                              |                                                                                                    |
| Tile 2 1 129.380 131.727 43.554787 45.82251                                       |                              |                                                                                                    |
| Tile_3_1 131.727 134.075 43.554787 45.82251                                       |                              |                                                                                                    |
| Tile_4_1 134.075 136.422 43.554787 45.82251                                       |                              |                                                                                                    |
| Tile_5_1 136.422 138.770 43.554787 45.82251 😒                                     |                              |                                                                                                    |
|                                                                                   |                              |                                                                                                    |
| Modify Tile Remove Tile                                                           |                              |                                                                                                    |
|                                                                                   |                              |                                                                                                    |
| Blank Value : 0                                                                   |                              |                                                                                                    |
| Ready                                                                             | 0, 0 132.08463717, 59.533365 |                                                                                                    |

## A:「手動でメッシュを指定する場合」

· 📑 から、対象となる xdmファイルを呼び出します。

· Generate Regular Tile欄にX軸とY軸のメッシュの数を入力します。

処理実行後、Tile Index欄をクリックするとその箇所が右ウィンドウで確認できます。

## B:「ポリゴンデータでメッシュを指定する場合」

・ 🕋 を押して隣の 쯝 をアクティブにし、そこから既存のポリゴンデータを呼び出します。

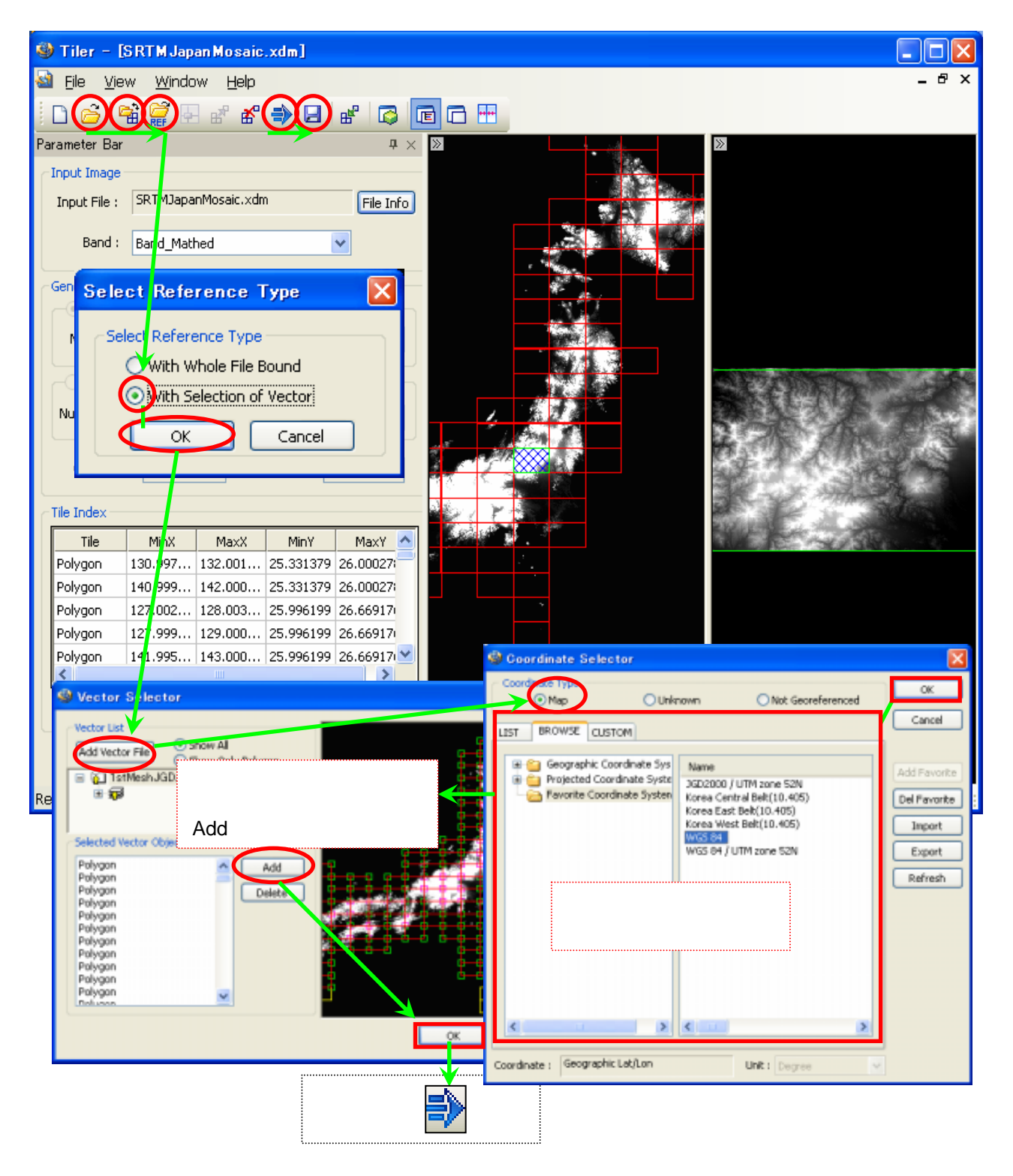

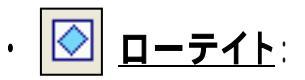

画像の裏表を反転したり、角度を指定して回転をおこないます。

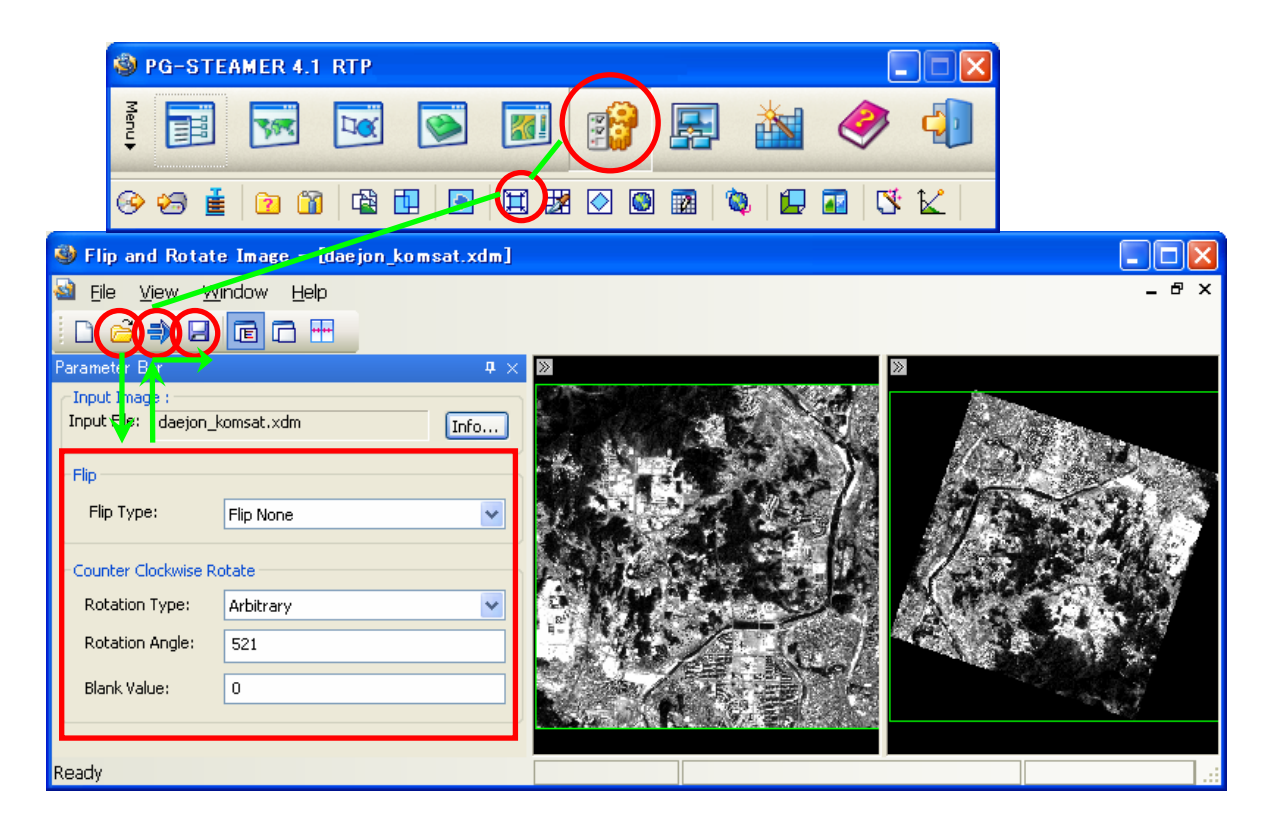

## A:「裏表を反転する場合」

"Flip"欄で、"Flip Horizontal"(縦軸反転)または、"Flip Vertical" (横軸反転)を選択します。
 反転をおこなわない場合は、"Flip None"を選択しておきます

## B:「回転をする場合」

- "Counter Clockwise Rotate"欄 "Rotate Type"で、角度を選択します。
   任意の角度を指定する場合は、"Arbitrary"を選択して"Rotation Angle"で、入力します。
- ・ "Blank Value"で、ブランクエリアの値を指定します。

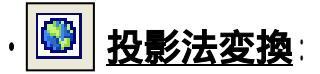

画像データの持つ投影法を別の投影法に変換します。

| 🚳 PG-STEAMER 4.1 RTP                                                                                                    |                                                                                                    |               |
|----------------------------------------------------------------------------------------------------|----------------------------------------------------------------------------------------------------|---------------|
|                                                                                                    |                                                                                                    |               |
|                                                                                                    |                                                                                                    |               |
|                                                                                                    |                                                                                                    |               |
| 🧐 Convert Map Projection - 「PCLioM_静图.xdm]                                                                                                    |                                                                                                    | <b>≤</b><br>× |
|                                                                                                    |                                                                                                    |               |
| Parameter Bar # X                                                                                                    | »                                                                                                    |               |
| Input Image<br>Input File . PRISM 静岡.xdm Info                                                                                                    |                                                                                                    |               |
| Display Band : IMG-NLPSMB003062950-01B2R_UB                                                                                                    |                                                                                                    |               |
| Output Projection Informatio                                                                                                    | Jorganization and an annual and an annual and an annual and an annual and an annual and an annual and an annual |               |
| Projection : WGS 84 / UTM zone 52N                                                                                                    |                                                                                                    |               |
| Datum : WGS 84                                                                                                    | ANAL ANAL ANAL ANAL                                                                                             |               |
| Unit : metre Set Projection                                                                                                    |                                                                                                    |               |
| - Ouput Pixel Size                                                                                                    |                                                                                                    |               |
| Calculate Divel Site With Other Unit -                                                                                                    |                                                                                                    |               |
|                                                                                                    |                                                                                                    |               |
| Osarips readed Osarips readed |                                                                                                    |               |
| - Coord Conversion                                                                                                    |                                                                                                    |               |
| By Warping Pseudo Affine                                                                                                    | Scordinate Selector                                                                                             |               |
|                                                                                                    | Coordinate Typ OUnknown ONot Georeferenced OK                                                                   | F             |
| Ready U, U                                                                                                    | LIST BROWSE CUSTOM                                                                                              | 8             |
|                                                                                                    | Geographic Coordinate Syst     Geographic Coordinate Syste     Gozz000 / UTM zone 52N                           |               |
| 元ウ1ンドウ 📑 🔨                                                                                                    | Pavorite Coordinate System Korea Central Beh(10.405) Del Pavorite<br>Korea East Beh(10.405) Tenent              |               |
|                                                                                                    | WGS 84 UTM zone 52N Export                                                                                      |               |
| ・ 蔖 から、 対象となる xdmファイルを                                                                                                    | Refresh                                                                                                    |               |
| <br>呼び出します。                                                                                                    | 処埋後の坐標情報を指定                                                                                                    |               |
| . <u>Set Projection</u> から処理後の座標情報を                                                                                                    |                                                                                                    |               |
| 指定します。                                                                                                    |                                                                                                    |               |
|                                                                                                    |                                                                                                    |               |
| ・必要な場合、枠で処理後の解像度や                                                                                                    | Coordinate : Geographic Lat/Lon Unit : Degree 🛩                                                                 |               |
| 補正手法を 指定できます.                                                                                                    |                                                                                                    | 1             |

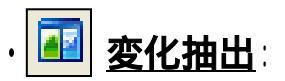

2枚の画像間の変化した部分を色で示します。多時期の画像を比較する際に便利です。

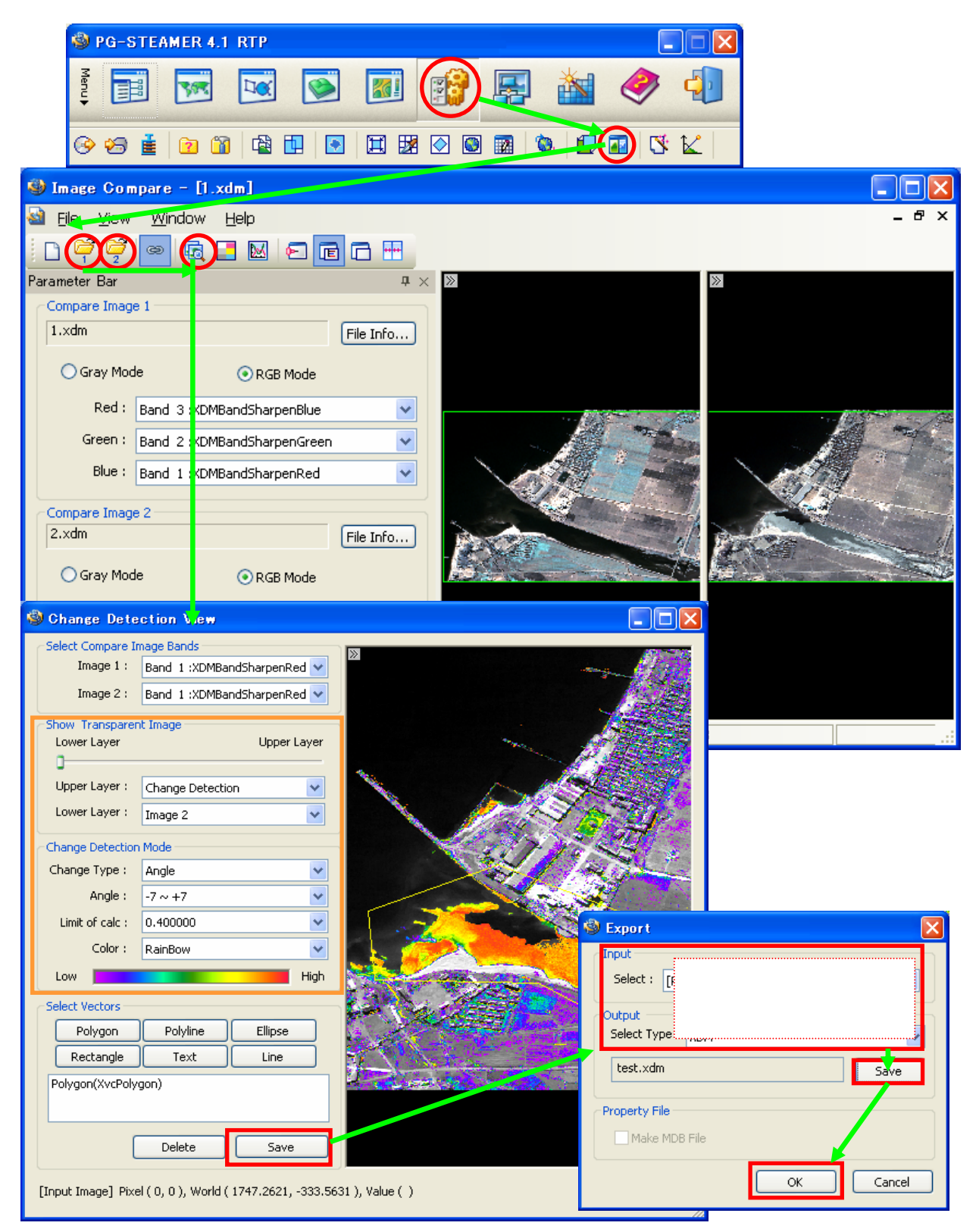

- ・ 🏹 から、1枚目の XDMファイルを呼び出します。
- 🛛 🚰 から、2枚目の XDMファイルを呼び出します。
- ・ 🚾 から、"Image Compare"ウィンドウを表示します。 変化がある部分に色が塗られています。

・ "Show Transparent Image"欄で、重なっている2枚の画像の透明度を変更できます。 通常は、2枚目の画像の上に、1枚目の画像が透明化されて重なっており、変化が目立つ部分に配色されています。

("Change Detection"と選択したレイヤーが、透明化され配色されてます。)

- ・ "Change Detection Mode"欄で、表現方法を編集できます。
  - ・ "Change Type"欄で、配色表現(アルゴリズム)の選択
    - · "Angle" は、一次回帰式からの傾きの差で色表現する
  - · "Angle:"欄は、上記"Change Type"で"Angle"を選択した場合、カラーテーブルのストレッチングの値
  - ・"Limit of calc"欄は、影の部分(DN値が低い部分)を配色の対象外とする値
  - · "Color"欄は、カラーテーブルの変更
- · "Select Vectors"欄で、画像の注目すべき部分にポリゴン・ポリライン、テキストを記入できます。

配色された部分をポリゴンで囲っておき、"Show Transparent Image"で"Change Detection"から、 Image1か2に変更し透明度を変えていくと、2枚の画像が除々に入れ替わり、その部分の変化が見て取れます。

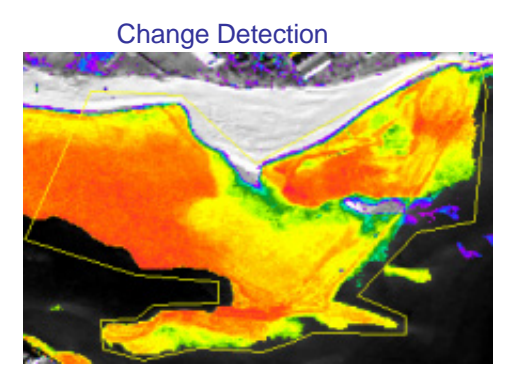

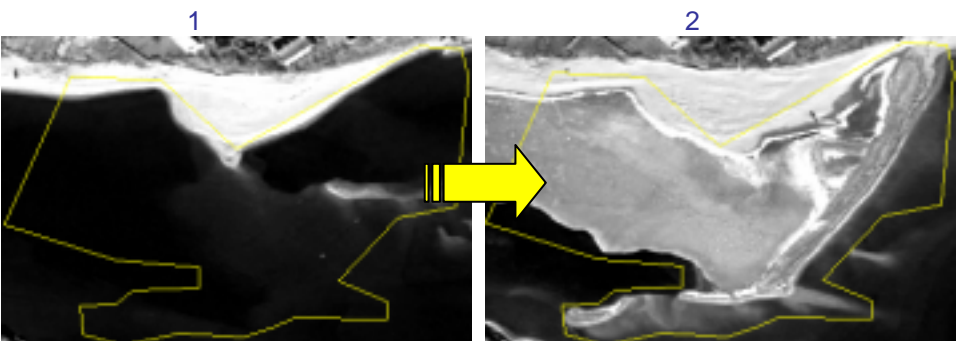

1枚目から2枚目の画像まで、これだけ変化があった。

で、描いたポリゴンや差分結果画像を保存できます。